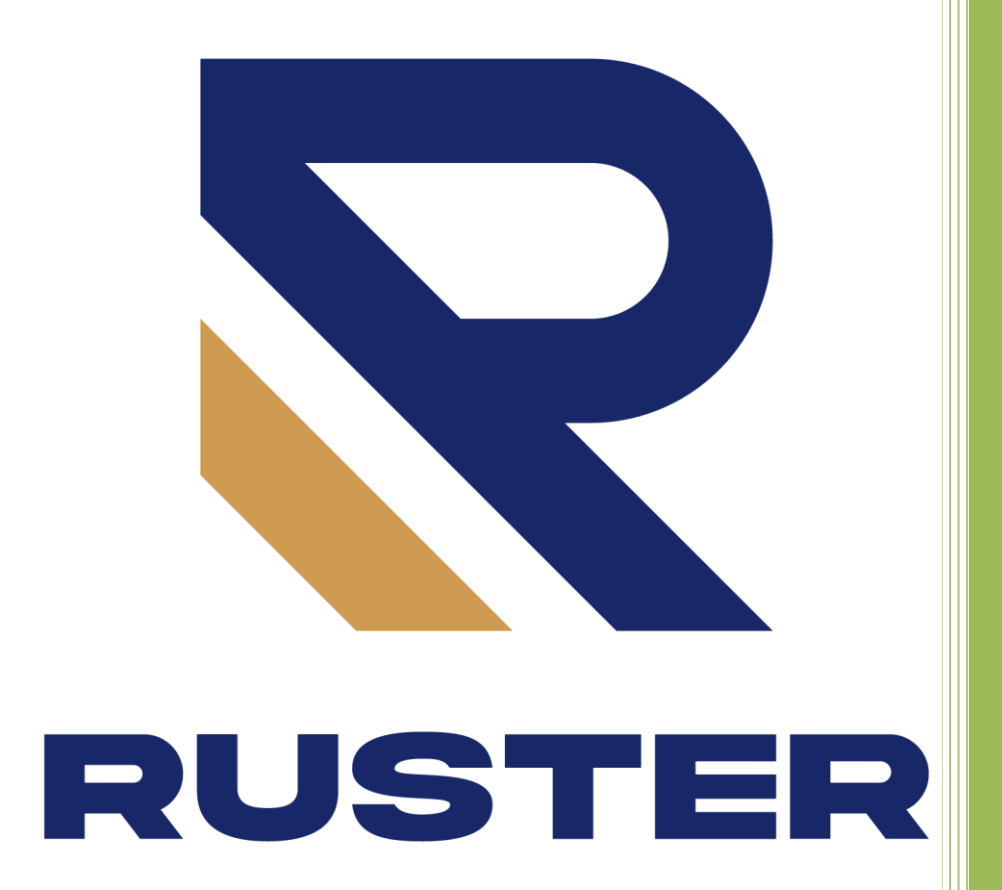

Hướng dẫn lắp đặt cổng âm sàn tự động Ruster 24V

Phiên bản 1.8

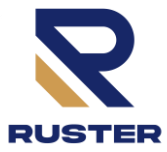

# 1. THÔNG SỐ KỸ THUẬT

1

| Nguồn cấp          | 180 - 250VAC/50Hz |
|--------------------|-------------------|
| Công Suất          | 260W              |
| Số động cơ         | 2                 |
| Loại động cơ       | 24VDC             |
| Công suất động cơ  | 130W              |
| Cầu chì bảo vệ     | 3A                |
| Trọng lượng        | 3Kg               |
| Kích thước         | 295 x 230 x 100mm |
| Nhiệt độ hoạt động | -5°C -> 70°C      |
| Cấp bảo vệ         | IP55              |

## 2. TÍNH NĂNG

- Bộ điều khiển sử dụng biến áp 220V/24V để cấp nguồn cho động cơ, điện áp thấp an toàn cho người sử dụng, tránh rỏ rỉ điện áp cao thế ra cổng kim loại
- Bộ điều khiển có mạch lọc điện áp đầu vào và cầu chì bảo vệ chạm chập
- Có khả năng điều chỉnh được công suất, giảm tốc khi mở cổng và giảm tốc khi đóng cổng.
- Tự động dò hành trình 1 cánh/ 2 cánh
- Kết nối cảm biến an toàn với điện áp nguồn 24vdc, có bảo vệ chạm chập
- Có chế độ kiểm tra cảm biến an toàn tự động trước khi đóng mở cổng
- Có tín hiệu đèn báo 24vdc
- Có điều khiển đèn chiếu sáng cổng 220V theo thời gian cài đặt 1-60 phút.
- Thông số cài đặt tối ưu, dễ dàng cho việc lắp đặt và cài đặt thiết bị\*
- > Màn hình LED sáng, dễ dàng cài đặt trong điều kiện thiếu sáng
- Cài đặt được các chế độ điều khiển cổng có 1 cánh và cổng 2 cánh.
- Cài đặt bật tắt, chế độ hoạt động cảm biến an toàn
- Bộ đếm cảnh báo dịch vụ bảo dưỡng để tăng tuổi thọ của thiết bị
- Tay điều khiển RF sử dụng mã nhảy bảo mật tốt hơn
- Kết nối truyền thông ADI để kết nối các thiết bị thông minh, đóng mở cổng từ xa, qua app điện thoại \*
- Chế độ JOG cho phép người lắp đặt biết được dây động cơ đúng chiều đóng mở\*

Chú thích: \* Là các chức năng mới được nâng cấp bổ sung thêm

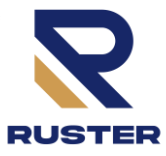

# 3. LẮP ĐẶT VÀ ĐẤU NỐI

#### 3.1 Gá lắp tủ điện, động cơ và các phụ kiện:

- Lắp đặt tủ điện nơi cao ráo, mát, đề phòng ngập úng.
- Lắp đặt tủ điện gần khu vực đứng điều khiển để sóng RF bắt được tốt nhất (bán kính 30m)
- Cố định tủ, lắp đặt các đường ống nhựa từ tủ điện đến nguồn lưới, động cơ, cảm biến, công tắc hoặc nút nhấn điều khiển, đèn cảnh báo, đèn chiếu sáng...
- Lắp đặt cố định hộp động cơ, điều chỉnh hành trình, kiểm tra ma sát, kẹt, bơm mỡ cho gối đỡ và bi.
- Lắp đặt ống thoát nước, tránh ngập úng cho động cơ.

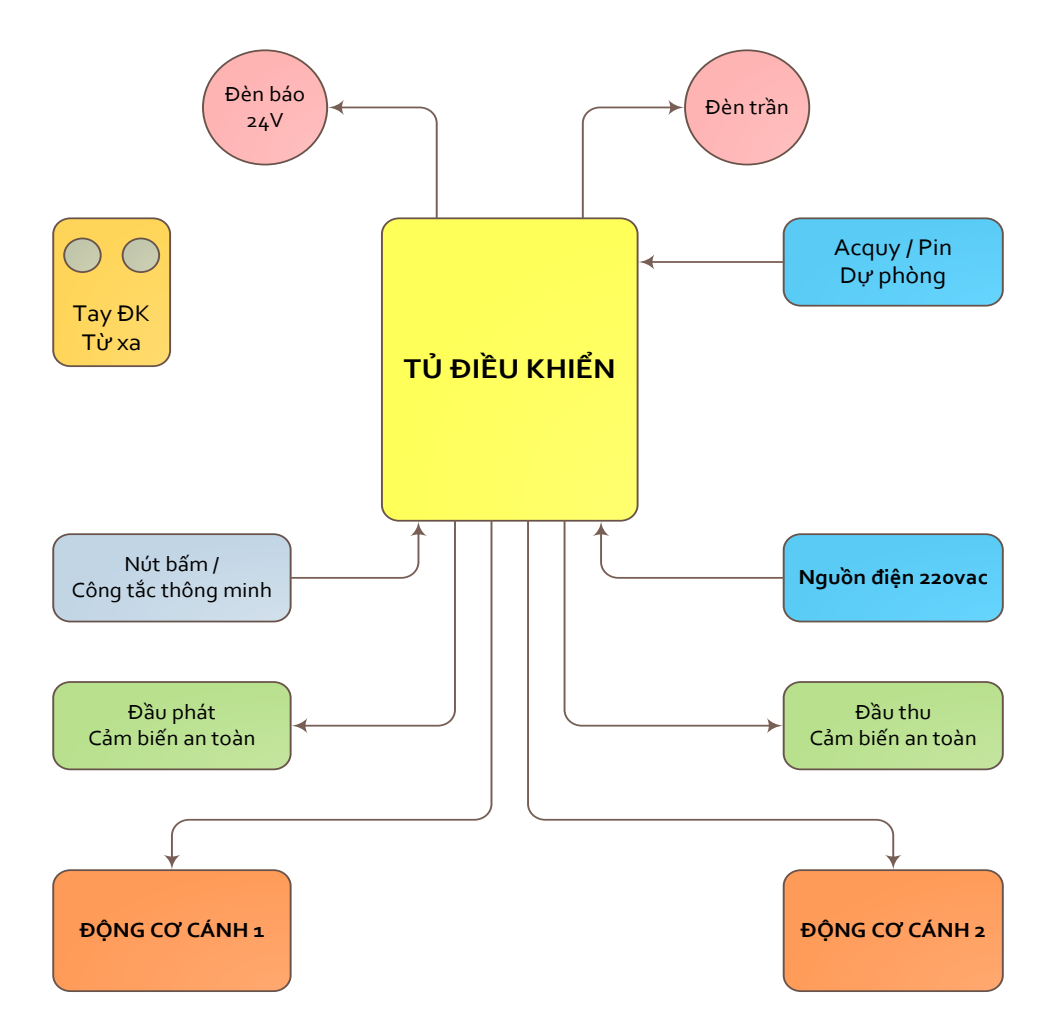

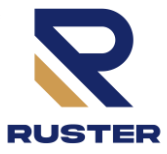

#### 3.2 CẤP NGUỒN - JACK NGUỒN TRÊN MẠCH LỌC

- Đầu nguồn điện cần lắp đặt Aptomat 2p 6A để ngắt nguồn khi sự cố.
- Cấp nguồn AC 220V vào chân cắm L và N, thiết diện dây điện 1.5 2.5 mm2.
- Dây tiếp địa ép cốt cắm vào cọc tiếp địa ( biểu tượng nối đất ) thiết diện 0.75 1.5 mm2.

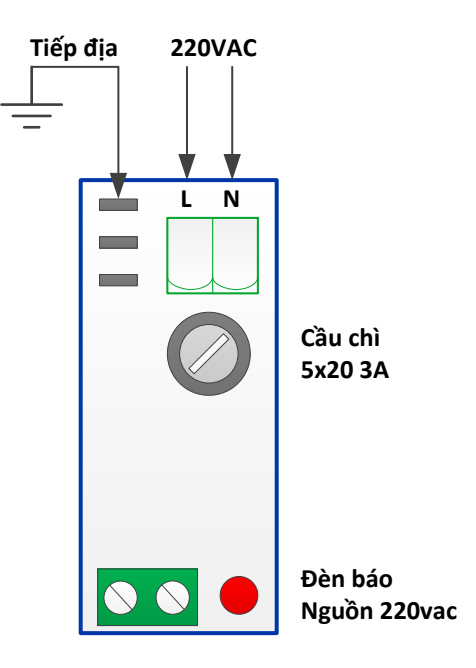

## 3.3 CÁC CHÂN TÍN HIỆU TRÊN MẠCH ĐIỀU KHIỄN

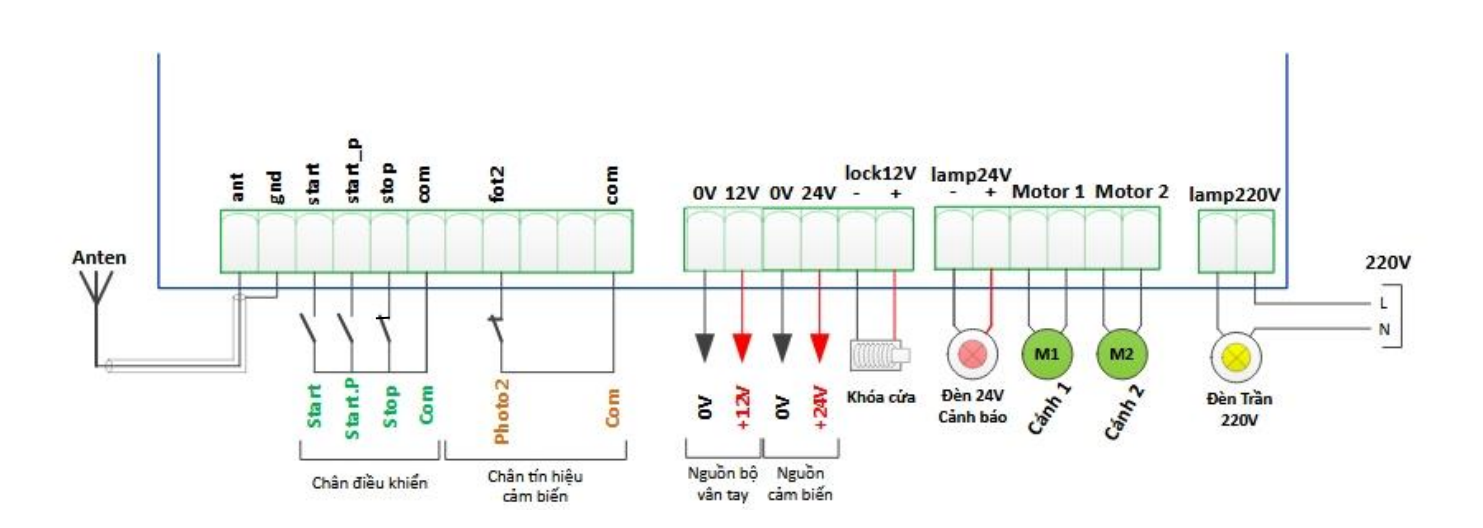

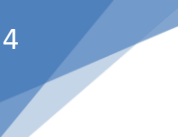

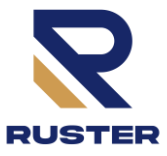

## 3.4 Anten ant,gnd – Thu sóng từ tay điều khiển (Remote)

- Nếu là Anten ở xa, sử sụng dây anten thì đấu nối theo sơ đồ 3.3
- Nếu là Anten gần, là 1 sợi dây đồng thì chỉ cần dấu vào cầu đấu ant, chiều dài = 17.25 Cm

## 3.5 Tín hiệu điều khiển start, start\_p, stop, com

Tín hiệu điều khiển bao gồm:

| Cầu đấu | Tên tín hiệu | Tiếp điểm | Chức năng mặc định               |
|---------|--------------|-----------|----------------------------------|
| start   | Start        | NO        | Đóng mở 2 cánh                   |
| start_p | Start.P      | NO        | Đóng mở 1 cánh (cánh 1)          |
| stop    | Stop         | NC        | Dừng (mặc định không kích hoạt ) |
| com     | Com          | СОМ       | Chân chung                       |

- Đấu nối theo sơ đồ 3.3
- > Cài đặt chế độ hoạt động cho tín hiệu điều khiển xem thông số Strt và Stop
- Chú ý: dây điều khiển nên đi đường ống riêng, không bó cùng dây điện áp cao

#### 3.6 Tín hiệu cảm biến fot2, com

| Cầu đấu | Tên tín hiệu | Tiếp điểm | Chức năng mặc định    |
|---------|--------------|-----------|-----------------------|
| fot2    | Photo2       | NC        | Cảm biến Quang loại 2 |
|         |              |           | (cảm biến an toàn)    |
| com     | Com          | СОМ       | Chân chung            |

 $\blacktriangleright$  Cài đặt chế độ hoạt động cho tín hiệu cảm biến xem thông số -**PRG**  $\rightarrow$  **Fot2.** 

Chú ý: dây điều khiển nên đi đường ống riêng, không bó cùng dây điện áp cao

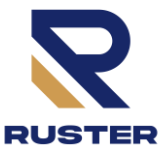

#### 3.7 Nguồn 24V cho cảm biến 0V,24V

- Là nguồn dùng riêng cho cảm biến, Trong đó 0V(-), 24V(+)
- Cấp nguồn cho cảm biến Photo 2, gồm 2 đầu là đầu phát và đầu thu.
- Không có bảo vệ chạm chập đầu ra. Chú ý khi lắp đặt.
- Chú ý: Lắp cảm biến soi thẳng vào nhau, cùng độ cao.
- Đấu nối theo sơ đồ:

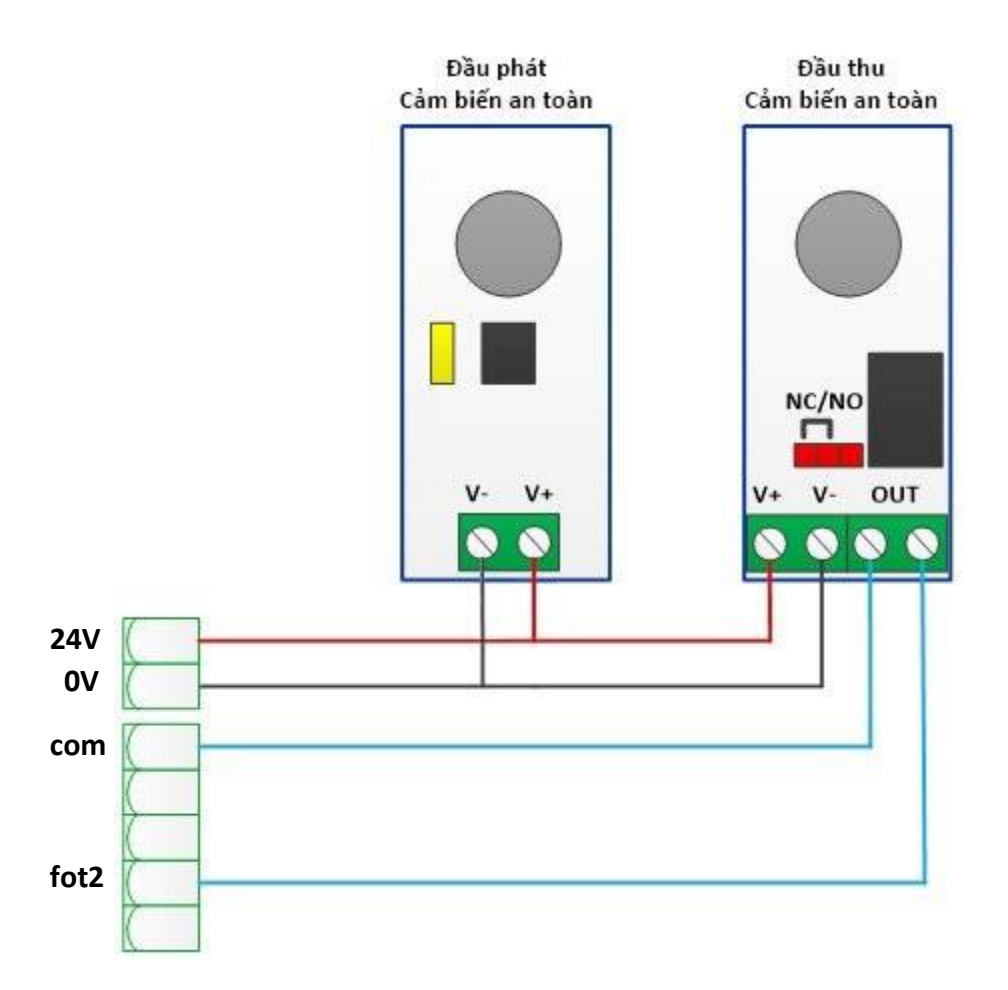

#### 3.8 Khóa cửa lock12V

- Là tín hiệu điều khiển cuộn hút của khóa. Điện áp của khóa là 12V.
- Chú ý đấu đúng chiều +, kí hiệu trên mạch.
- Kích hoạt thời gian mở khóa ở thông số T.Ser

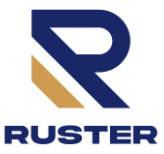

#### 3.9 Đèn báo hiệu Lamp24V

6

- Là tín hiệu 24Vdc, chú ý với đèn led hay còi báo cần đấu đúng chiều + trên mạch.
- Cấp điện 24v cho đèn báo, còi báo
- Để báo hiệu trạng thái cổng cần cài đặt thông số SPiA

## 3.10 Động cơ motor 1, motor 2

- Dây điện đi sẵn theo động cơ là dây 2 x 2.0mm2 dài 2m, trong trường hợp động cơ xa cần nối thêm dây, đảm bảo mối nối chịu được ngập nước.
- Chú ý thứ tự đấu nối động cơ:

Motor 1: dành cho Trường hợp cửa 1 cánh, cửa 2 cánh mà cánh có hèm.

Motor 2: dành cho cánh 2, cánh bị ép vào bên trong (là cánh mở sau hoặc mở cùng lúc)

- ➤ Khi hoạt động, lần đầu tiên Start cổng sẽ phải "<u>Mở ra</u>", đèn báo **Open** trên mạch sẽ sáng, nếu thực tế cổng đóng vào thì đảo chiều 2 dây động cơ, để cổng hoạt động đúng. Nên vào menu **APP** → **JOG** để kiểm tra chiều đóng mở trước khi dò hành trình.
- Cài đặt thời gian đong/mở t.ap1, t.ap2
- Cài đặt Công suất động cơ Pot1, Pot2
- Cài đặt Công suất giảm tốc Po.r1, Po.r2
- Cài đặt ngưỡng bảo vệ dòng Sen1, Sen2 (mặc định là 4.5A, trường hợp các cổng nặng > 600Kg 1 cánh khuyến cáo để sens1, sens2 là 6A; cổng cực nặng > 1.2 tấn 1 cánh thì để 7.5A).
- Chú ý: Dùng đúng loại Tuavit 2 cạnh siết chặt ốc cầu đấu, kiểm tra kĩ các kết nối trước khi cấp nguồn, tránh vấn đề phát sinh khi sử dụng.

## 3.11 Đèn trần lamp220V

- Là tiếp điểm NO ( Thường hở ) max 3A để đóng ngắt điện
- Chúng ta sử dụng để đóng ngắt điện cho đèn trần 220V để khu vực cổng sáng khi hoạt động
- Đấu nối như sơ đồ 3.3 và Cài đặt chế độ đèn trần Luci và thời gian sáng phút (tối đa 60 phút)

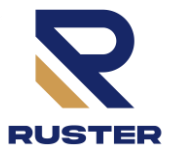

7

# 4.1 GIAO DIỆN VÀ THAO TÁC

Khi được cấp nguồn, màn hình sẽ sáng và hiển thị phiên bản phần mềm trong 1,5s: Pr1.8 và sau đó màn hình chuyển sang màn hình chính (trạng thái cơ bản):

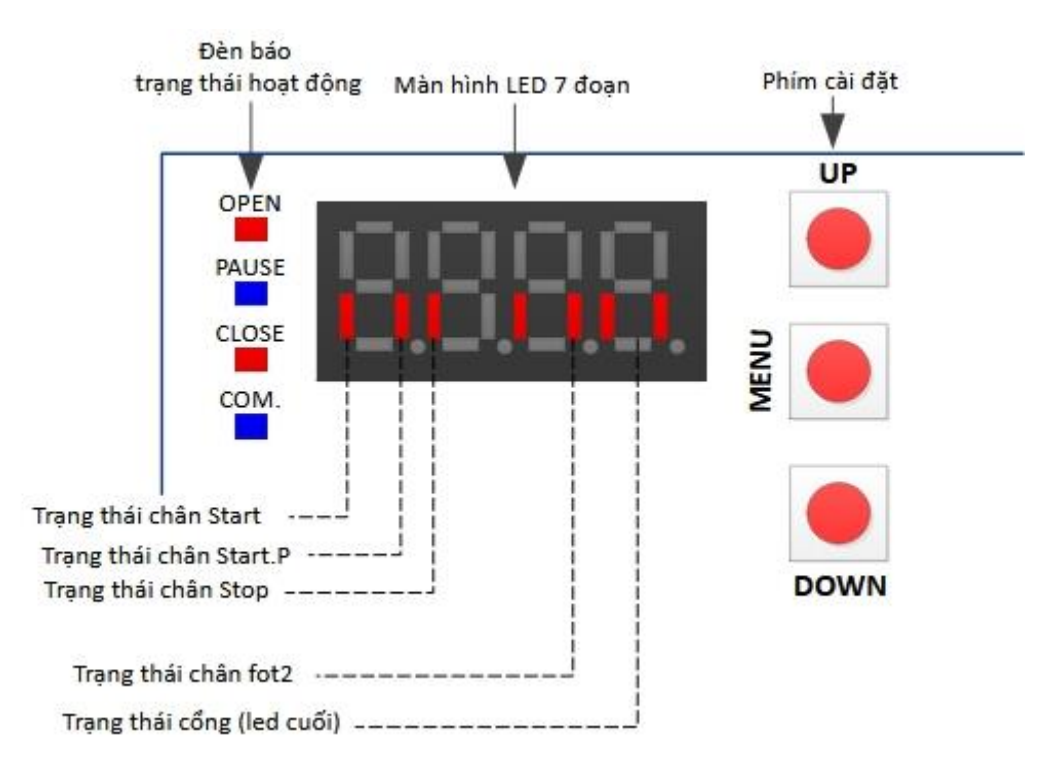

- Các đèn báo trạng thái hoạt động của các động cơ:
  - o **Open**: Đang mở
  - Pause: Đang dừng
  - Close: Đang đóng
  - COM: Module ADI đã được kích hoạt (kích hoạt trong menu i.adi)
- > Các thanh trên màn hình chính hiển thị trạng thái các chân tín hiệu:

mức thấp là chưa có tín hiệu, mức cao là đã có tín hiệu.

- Có 3 nút bấm để cài đặt thông số trực tiếp: Up Tăng, Menu vào cài đặt, Down Giảm
- Chú ý: Ở màn hình chính: Nút Up là Đóng/Mở 2 cánh, Down là đóng mở 1 cánh.

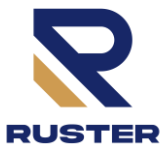

# 4.2 VÀO CÁC MENU

- > Nhấn giữ nút MENU sau 3s, màn hình sẽ nhảy menu lần lượt theo thứ tự:
  - -PGR : Cài đặt thông số
  - -CNT: Bộ đếm, cảnh báo dịch vụ
  - -APP: Dò cổng tự động
  - -DEF: Về thông số mặc định
  - -VAL: Thông số đo lường khi vận hành
  - - - Kết thúc
- Muốn vào menu nào thì nhả tay khỏi nút MENU ở màn hình menu đó.
- Mỗi menu có các thông số khác nhau, dưới dây là sơ đồ menu chính:

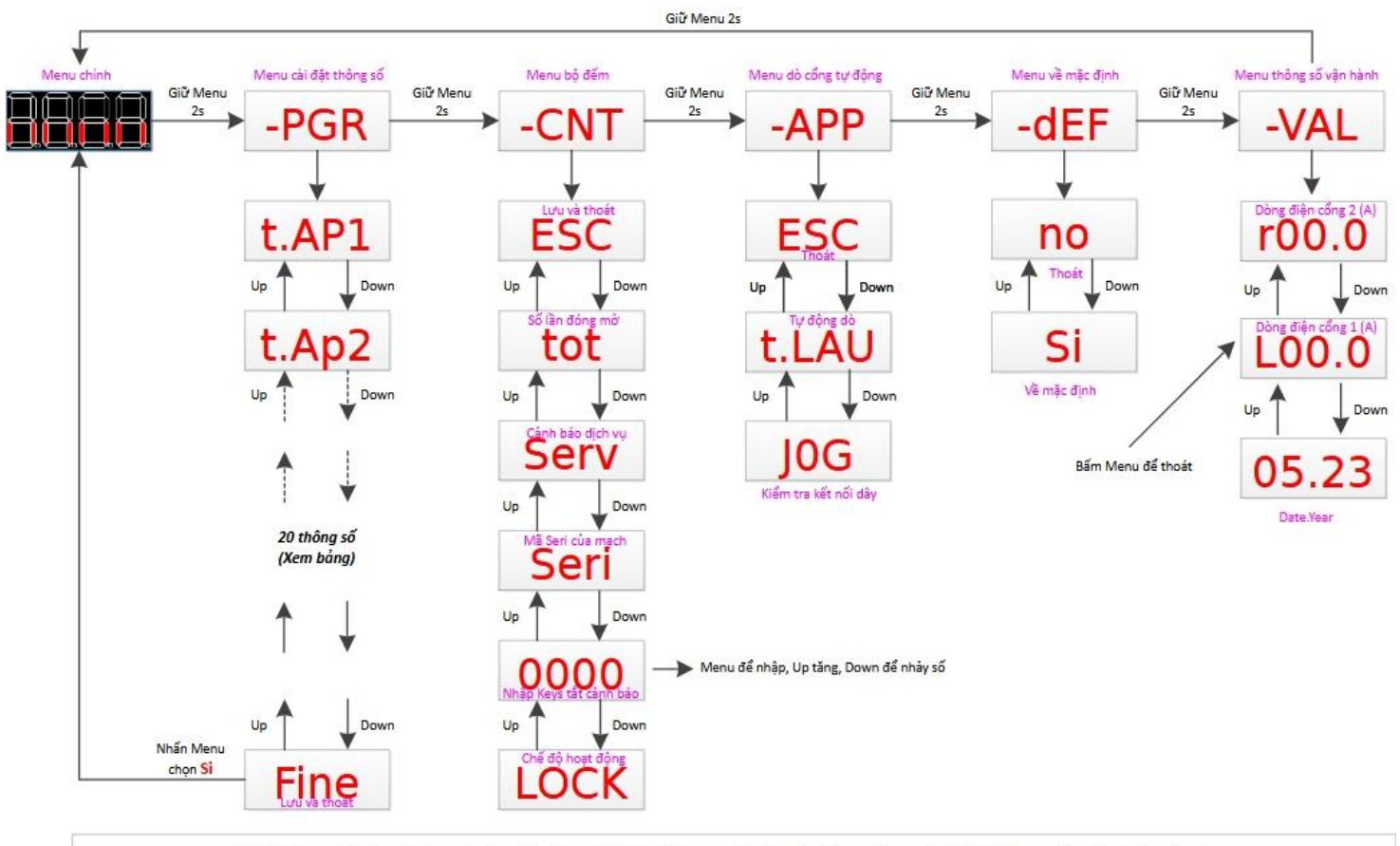

Nhấn Menu để vào thông số cần cài đặt, nhấn Up/ Down để tăng / giảm thông số, Nhấn Menu đề xác nhận và trở ra.

8

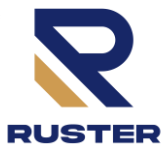

## 4.2.1 Cài đặt thông số

- Nhấn giữ nút MENU sau 5s, màn hình -PrG thì nhả tay ra, màn hình hiển thị thông số đầu tiên t.ap1
- > Nhấn Up/Down để đến các thông số cần cài đặt (Xem bảng thông số cài đặt đính kèm)
- > Nhấn Menu để vào cài đặt thông số đó
- Nhấn Up/Down để thay đổi giá trị của thông số đó
- Nhấn Menu để quay trở lại
- LƯU VÀ THOÁT:

9

Chọn đến thông số Fine, Nhấn Menu, Nhấn Up/Down, màn hình hiển thị Si, nhấn Menu thì các thông số được lưu lại và thoát ra màn hình chính.

## 4.2.2 Cài đặt bộ đếm

- Nhấn giữ nút MENU đến khi màn hình -CNT thì nhả tay ra, màn hình hiển thị thông số đầu tiên ESC
- Nhấn Up/Down để đến các thông số cần cài đặt (Xem bảng 4.2) lần lượt là:
  - o TOT : Tổng số lần đóng mở (chỉ xem)
  - Serv: Số giới hạn cảnh báo dịch vụ (cài đặt khi được nhập keys)
  - Seri : Mã bảo vệ của sản phẩm (Lấy để nhập vào phần mềm trên PC)
  - 0000 : Nhập keys (Key được cấp từ hãng)
  - LOCK : Chế độ hoạt động (cài đặt khi được nhập keys)
  - o ESC : Thoát
- Để cài đặt được Serv và Chế độ hoạt động cần vào menu Seri sau đó nhập seri vào phần mềm trên PC Để lấy được Keys, và nhập keys này vào menu Keys. Khi thoát ra là Seri thay đổi và cần nhập lại key.
- Chế độ FULL : Khi số lần TOT > Serv thì tín hiệu cảnh báo ra cổng đèn báo 24V nếu SPIA cài là Serv
- Chế độ LOCK : Khi số lần TOT > 90%.Serv thì tín hiệu cảnh báo ra cổng đèn báo 24V nếu SPIA cài là Serv, Khi số lần TOT > Serv thì cổng không đóng lại được (cổng chỉ mở ra, cần liên hệ kĩ thuật để sử dụng bình thường).
- > Khi nhập đúng KEY theo seri trên mạch, **TOT** bị reset về **7200** và có thể điều chỉnh được menu LOCK.

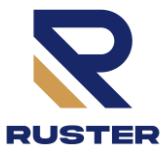

# 4.2.3 Dò cổng tự động

- Chú ý: Chế độ này dò tìm tự động các thông số t.ap1,t.ap2
- Chế độ dò hành trình không có giảm tốc, cần cài Pot1, Pot2 về mặc định (90%). Khi dò hành trình mạch tự động chỉnh dòng điện sen1, sen2 về tối đa đảm bảo cổng nặng vẫn dò được.
- Nhấn giữ nút MENU đến khi màn hình -APP thì nhả tay ra, màn hình hiển thị thông số đầu tiên ESC
- Chọn ESC để thoát
- Nhấn Up/Down để vào chế độ t.LAU, nhấn MENU bắt đầu các bước:
  - o APPO : Chờ 2s
  - APP1 : Cánh 1 mở ra đến khi đến cuối hành trình
  - APP2 : Cánh 2 mở ra đến khi đến cuối hành trình
  - APP3 : Cánh 2 đóng vào và đếm thời gian t.ap2
  - APP4 : Cánh 1 đóng vào và đếm thời gian t.ap1
  - APP5 : Lưu dữ liệu vào bộ nhớ.
  - Kết thúc: màn hình trở lại trạng thái cơ bản (sau khi dò xong khi mở ra lần đầu tiên thông số rAAP bị bỏ qua. Cổng không có giảm tốc chiều mở khi mở lần đầu sau dò hành trình).

## 4.2.4 Về thông số mặc định

- Nhấn giữ nút MENU đến khi màn hình -dEF thì nhả tay ra, màn hình hiển thị đầu tiên no
- Nhấn Up/Down để vào Si. nhấn MENU để về thông số mặc định của nhà sản xuất.
- Các thông số mặc định được ghi ở cột MẶC ĐỊNH của bảng THÔNG SỐ CÀI ĐẶT đính kèm
- Chờ 2s mạch về trạng thái cơ bản.

## 4.2.5 Xem các thông số vận hành

- Nhấn giữ nút MENU đến khi màn hình -VAL thì nhả tay ra, màn hình hiển thị thông số đầu tiên ESC
- Nhấn Up/Down để xem lần lượt các thông số:
  - $\circ$  L00.0 : Dòng điện động cơ 1 (A)
  - r00.0 : Dòng điện động cơ 2 (A)
  - o 05.23 : Tháng.Năm

## (Bấm menu để thoát khỏi chế độ này)

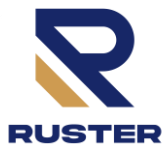

# 5. THÔNG BÁO VÀ CẢNH BÁO

#### 5.1 THÔNG BÁO

Ở Màn hình chính khi không đủ điều kiện vận hành màn hình sẽ thông báo (bấm <mark>menu</mark> để chuyển chế độ thông báo với chế độ cơ bản):

- Fot2: Không có tín hiệu Fot2 nếu cài đặt có sử dụng Photo2
- > TEL1: Có tín hiệu từ nút 1 của Tay điều khiển từ xa (Remote)
- > TEL2: Có tín hiệu từ nút 2 của Tay điều khiển từ xa (Remote)
- TEL3: Có tín hiệu từ nút 3 của Tay điều khiển từ xa (Remote)
- > TEL4: Có tín hiệu từ nút 4 của Tay điều khiển từ xa (Remote)
- SE1.2: 2 cánh đã đóng hết hành trình hoặc mở hết hành trình.
- Sen1: Cánh 1 đã chạm đến điểm cuối hành trình đóng hoặc mở.
- Sen2: Cánh 2 đã chạm đến điểm cuối hành trình đóng hoặc mở.

# BẢNG THÔNG SỐ GIÁ TRỊ CÀI ĐẶT PR1.8

| STT | THÔNG SỐ                      | GIÁ TRỊ       | MÔ TẢ                                                                                                    | MẶC ĐỊNH |
|-----|-------------------------------|---------------|----------------------------------------------------------------------------------------------------|----------|
| 1   | E.RPI Thời gian mở cánh thứ 1 |               | 14''                                                                                                    |          |
| 1   |                               | 3" - 80"      | Điều chỉnh thời gian từ 3 giây đến 80 giây                                                                                                    |          |
|     | F1855                         |               | Thời gian mở cánh thứ 2                                                                                                    | 14''     |
|     |                               | 0" - 80"      | Điều chỉnh thời gian từ 0 giây đến 80 giây                                                                                                    |          |
| 2   |                               |               | Chú ý: Nếu không đấu nối động cơ 2, thời gian này sẽ                                                                                                    |          |
|     |                               |               | được đặt về 0                                                                                                    |          |
|     | £.8PP                         |               | Thời gian mở cổng một phần                                                                                                    | 14''     |
| 3   |                               |               | Khi bộ điều khiển nhận được lệnh Start.P, mạch                                                                                                    |          |
| 5   |                               | 0" - t.AP1    | chỉ mở cánh thứ nhất trong thời gian ngắn hơn. Thời gian                                                                                                    |          |
|     |                               |               | cài đặt tối đa cho phép là t.AP1                                                                                                    |          |
|     | c.82                          |               | Độ trễ mở cửa                                                                                                    | 3"       |
| 1   |                               | 0" - 14"      | Trong khi mở cửa, cánh 1 phải bắt đầu di chuyển                                                                                                    |          |
| +   |                               |               | trước cánh thứ 2, để tránh cả hai cánh va chạm vào nhau.                                                                                                    |          |
|     |                               |               | Cánh thứ 2 sẽ được mở chậm hơn trong một khoảng thời                                                                                                    |          |
|     | r.Ch                          |               | Độ trễ đóng cửa                                                                                                    | 3"       |
| 5   |                               | 0 - 14s       | Trong khi đóng cửa, cánh 2 phải bắt đầu di chuyển trước                                                                                                    |          |
|     |                               |               | cánh 1, để tránh cả hai cánh va chạm vào nhau. Cánh 1 sẽ                                                                                                    |          |
|     | - X                           |               | được đóng chậm hơn trong một khoảng thời gian đã cài                                                                                                    |          |
|     |                               |               | Công suất động cơ 1                                                                                                    | 90       |
| 6   | Pobl                          | 40 - 100      | Giá trị được hiển thị là tỷ lệ phần trăm công suất động cơ                                                                                                   |          |
|     |                               |               | tối đa.                                                                                                    |          |
|     | PoES                          |               | Công suất động cơ 2                                                                                                    | 90       |
| 7   |                               | 40 - 100      | Giá trị được hiển thị là tỷ lệ phần trăm công suất động cơ                                                                                                   |          |
|     |                               |               | tối đa.                                                                                                    |          |
|     | Po.rl                         |               | Công suất động cơ 1 trong khi giảm tốc                                                                                                    | 60       |
| 8   |                               | 30 - 70       | Giá trị được hiến thị là tỷ lệ phần trăm công suất động cơ                                                                                                   |          |
|     |                               | 30 10         | tối đa.                                                                                                    |          |
| _   | Po.r2                         |               | Công suất động cơ 2 trong khi giảm tốc                                                                                                    | 60       |
| 9   |                               | 30 - 70       | Giá trị được hiên thị là tỷ lệ phân trăm công suât động cơ                                                                                                   |          |
|     |                               |               | tôi đa.                                                                                                    |          |
|     | 5501                          | 254 804       | Ngường quả đóng cho động cơ l                                                                                                    | 4.5A     |
|     |                               | 2.5A - 8.0A   | Menu nay cho phép quy khách diệu chính độ nhậy                                                                                                    |          |
|     |                               |               | cua cam bien chương ngại vật doi với dọng cơ l.                                                                                                    |          |
| 10  |                               |               | Kni dong diện được dọng cơ nap thủ vượt qua gia trị cai $\frac{1}{2}$                                                                                        |          |
| 10  |                               |               | dạt, bộ điều khiến sẽ phát hiện cảnh bảo.<br>$K_{1}$ , the second second second second second second second second second second second second second second |          |
|     |                               |               | Kni cam bien can thiệp, công dừng lại và được vận nănh thao hun một thao hun thiệp, công dừng lại và dược vận nănh                                           |          |
|     |                               |               | theo hương nguộc lại trong 5 giay để loại bố chương ngại                                                                                                    |          |
|     |                               |               | vậi.<br>Lậnh lị hải động tiến thao lị hải động lại shuyển động thao                                                                                          |          |
| 11  | 66.5                          | 254 0.04      |                                                                                                    | 4.5.4    |
|     | 5200                          | 2.5A - 8.0A   | Ngường qua dong cho dọng cơ 2                                                                                                    | 4.5A     |
| 10  | CARE                          |               | Mô cưa chạm lại                                                                                                    | 10       |
| 12  |                               | 0 - 60        | Menu nay cho phép dieu chính ty lệ phân trấm hành trình                                                                                                    |          |
|     | - 954                         |               | Dáng cửa chậm lại                                                                                                    | 20       |
| 13  | רחנח                          |               | Dong cưa chặm lậi<br>Monu này cho nhán điều chỉnh tử là nhận tường bành tuầnh                                                                                | 20       |
|     |                               | 0 - 60        | được thực hiện ở tốc độ ciảm trong đoạn đáng quối cùng                                                                                                    |          |
| 14  | CL 011                        | <u> </u>      | Dóng cổng tự động                                                                                                    |          |
|     | Lh.HU                         | 00.00         | Tắt chức năng này                                                                                                    |          |
|     |                               | 00.00         | Cổng đóng sau khoảng thời gian đã chỉ đặt (giâu). Cổng                                                                                                    |          |
|     |                               |               | dừng cổng mở 1 cánh, cổng mở 2 cánh sau thời gian này                                                                                                    |          |
|     |                               | 00.05 - 20.00 | đều được đóng vào tự động)                                                                                                    | 00.00    |
|     | 1                             | 20.00         |                                                                                                    | 00.00    |

|     | E.SEc        | Thời gian khóa |                                                                  |      |
|-----|--------------|----------------|------------------------------------------------------------------|------|
|     |              | 0" - 6"        | Trước khi bắt đầu mở cổng, bô điều khiển sẽ kích                 | -    |
|     |              |                | hoat khóa điện để nhả khóa và cho phép cổng chuyển               |      |
| 1.5 |              |                | động. Thời gian t.SEr sẽ ấn định thời gian kích hoạt khóa.       |      |
| 15  |              |                | (Lưu ý: khóa luôn được kích hoạt khi cổng đang mở hoặc           |      |
|     |              |                | đang đóng, khi cổng dừng khóa được nhả ra để tránh tiêu          |      |
|     |              |                | hao năng lượng)                                                  |      |
|     |              |                | Chú ý: trong trường hợp cổng không có khóa điện, hãy             |      |
|     | LUC          |                | Chế độ Đèn trần                                                  | no   |
|     |              |                | Menu này cho phép cài đặt chế độ vận hành tự động của            |      |
| 16  |              |                | đèn trần trong suốt chu kỳ mở cổng. Khi đèn tắt cổng đóng        |      |
|     |              |                | không kích hoạt đèn.                                             |      |
|     |              | 01' - 60'      | Thời gian hoat đông (từ 1 đến 60 phút)                           |      |
|     |              | 00             | Tắt chức năng này                                                |      |
|     |              |                | Đèn điện áp thấp                                                 | 00   |
| 17  | SP.8         |                | Menu này cho phép cài đăt hoat đông của đầu ra đèn điên          |      |
|     |              |                |                                                                  |      |
|     |              | no             | Tắt chức năng này                                                |      |
|     |              | FLSh           | Hoạt động của đen nhày (tân suất có định)                        |      |
|     | X            | Serv           | Canh bao dịch vụ bao dương dịnh kỳ (qua so lan dong/mơ           |      |
|     |              |                | dược cai trong menu -CN1, den tự dọng kích hoạt bao hiệu $a^{2}$ |      |
|     |              |                | can lien në ki thuật đào dương).                                 |      |
|     | <b>C</b> 1 1 |                | Manu này abo nhớn abon các chấ đã hoạt động đầu                  | SERn |
|     | 5272         |                | vào gầu đấu                                                      |      |
| 18  |              | 5180           | Chế đô tiêu chuẩn (START: Mở/dừng/đóng, START, P:                |      |
| 10  |              | Jeim           | Mở/dừng/đóng chế đô 1 cánh)                                      |      |
|     |              | 82.Ch          | Lênh mở/đóng cổng (START: Mở/dừng 2 cánh                         |      |
|     |              |                | START P: Đóng/dừng 2 cánh)                                       |      |
|     |              |                | Tín hiệu Stop (thường đóng)                                      | no   |
| 10  | StoP         | 00             | Đầu vào STOP không khả dụng (bô điều khiển bỏ qua)               |      |
| 19  |              | JunuE          | Lệnh STOP dừng cổng: ở lần nhấn lệnh START tiếp theo,            |      |
|     |              |                | cổng bắt đầu di chuyển theo hướng ngược lại                      |      |
|     |              |                | Đầu vào cảm biến an toàn hồng ngoại                              | C L  |
|     | FoE2         |                | Menu này cho phép kích hoạt đầu vào cho cảm biến an              | LU   |
| 20  |              |                | toàn hồng ngoại.                                                 |      |
| 20  |              | CFCh           | Bật <mark>cả chiều đóng</mark> và chiều mở                       |      |
|     |              | no             | Tắt đầu vào                                                      |      |
|     |              | Ch             | Chỉ bật đầu vào khi đóng cổng                                    |      |
|     | <u> </u>     |                | Bật thiết bị ADI                                                 | S,   |
|     | i.Hdi        |                | Menu này giúp kích hoạt thiết bị được đầu nối với đầu nối        |      |
| 21  |              |                | ADI.                                                             |      |
|     |              |                | Cho phép mạch điêu khiên kết nốt với bộ RUSTER GATE              |      |
|     |              |                | để điều khiên công qua điện thoại. Liên hệ kĩ thuật để biết      |      |
|     |              | no             | Tắt kết nối                                                      |      |
|     |              | Si             | Bật kết nối (đèn COM trên mạch sáng)                             |      |
|     | ELCE         |                | Kêt thúc lập trình                                               | no   |
| 22  |              |                | Menu này cho phép kêt thúc lập trình (cả mặc định và tùy         |      |
|     |              |                | chính) lưu dữ liệu đã sửa đôi vào bộ nhớ.                        |      |
|     |              | <br>           | Chưa thoát khỏi menu chương trình                                |      |
|     |              | 51             | Thoát khỏi menu cài đặt và lưu thông sô                          |      |